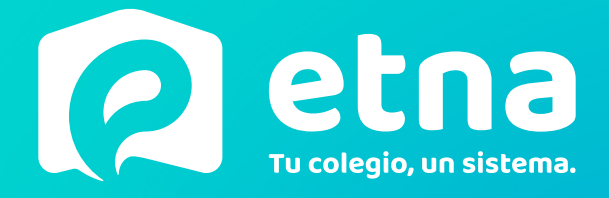

## Medios de pago: SIRO.

#### En este tutorial podrás encontrar:

- Funcionamiento de SIRO como medio de pago
- Uso del autogestión para pagos y descarga de facturas

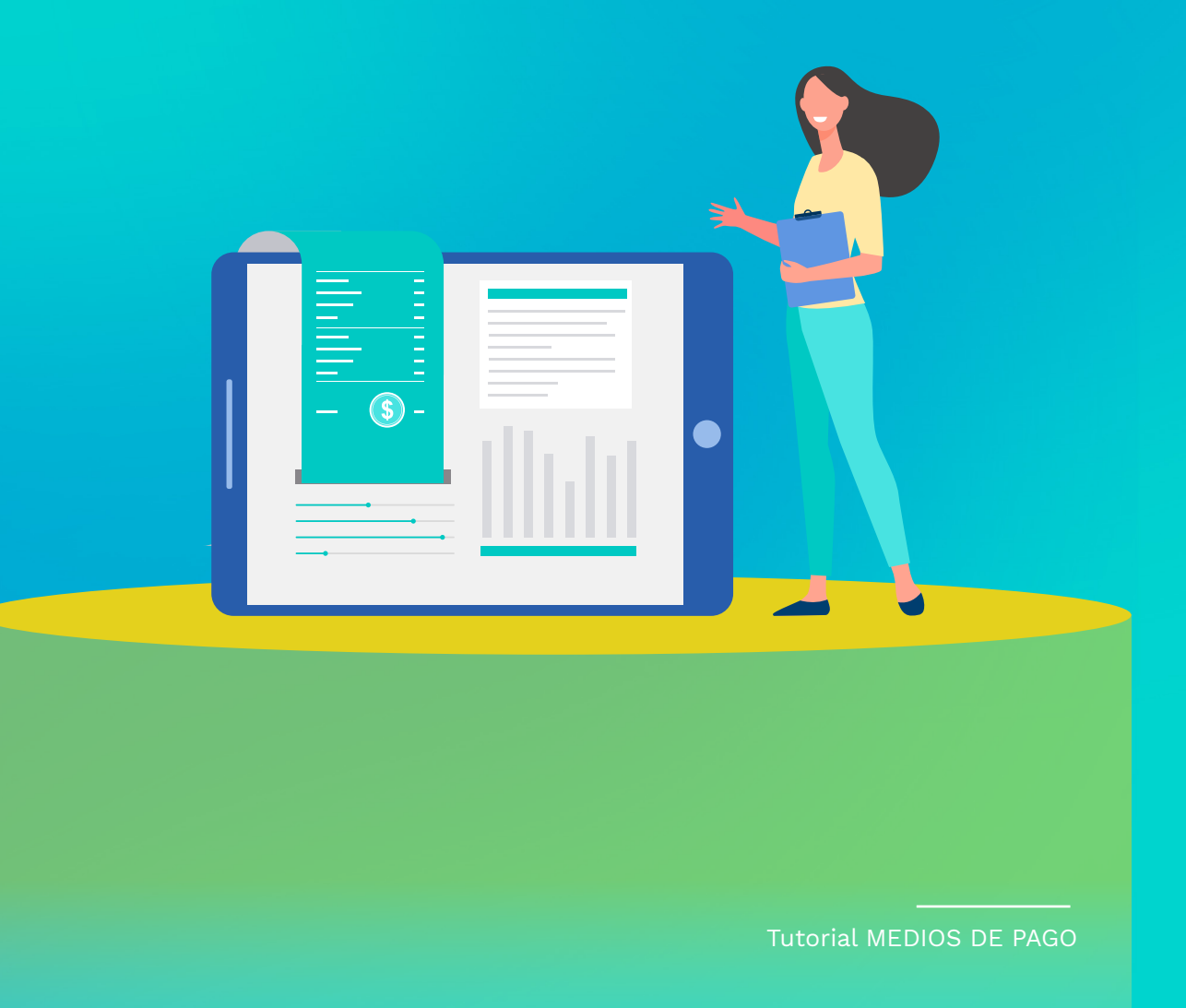

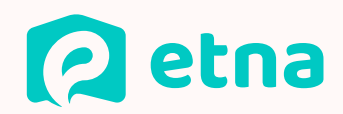

# Medios de pago

La escuela de su hijo/a gestiona las cobranzas a través de SIRO; lo que les permitirá abonar los aranceles por todos los medios de pago disponibles.

| JOLUNITARIO<br>BILLETERA DIGIZA                                                                                                    |
|----------------------------------------------------------------------------------------------------|
| A Contraction of the second second se |
| PAGO                                                                                                    |
|                                                                                                    |
| INSPERENCIAS<br>TARJTADAS TARJETA DE CRÉDITO                                                                                                    |

## ¿Cómo funciona?

Una vez que la institución liquida el arancel mensual, recibirán por correo electrónico un aviso de cuota generada con la factura y el cupón de pago (uno por cada estudiante en la institución).

|         | CUIT:                                                                                                    | FACTURA C   Nº 0001 - 00005384   Fecha de emisión: 31/08/2023   Fecha de generación: 31/08/2023   Fecha de impresión: 05/09/2023    |
|---------|----------------------------------------------------------------------------------------------------|----------------------------------------------------------------------------------------------------|
|         | IIBB:<br>Domicilio:<br>Fecha de Inicio Actividad:                                                                                                    | Canada da Canada                                                                                                    |
|         | Sujeto de facturación:<br>Nombre y apellido/Razón social:<br>DN:                                                                                                    | Alumno:<br>Nombre y apellido:<br>DNI:                                                                                               |
|         | Periodo Facturado: Septiembre/2023 Curso actual: Primer Año B<br>Descripción<br>ARANCEL MENSUAL<br>AJUSTE POR SERVICIO DE TRANSPORTE                                                                     | Unitario Descuento Subtotal   24537.00 0.00% 24537.00   -000.00 0.00% 400.00   Total \$24137.00                                     |
| Factura |                                                                                                    |                                                                                                    |
|         | 1er Vencimiento: 07/09/2023 (\$24137,00) 2do Vencimiento: 20/09/2023 (\$26068,)   Código de pago electrónico SIRO: 0508527937150800140 3447100191278208072413700128068000458278971508001481              | 00) 3er Vencimiento: 26/09/2023 (\$26527.00)<br>Puede abonar este cupon en:<br>Medios de pagos habilitados en SIRO                  |
|         |                                                                                                    |                                                                                                    |
|         | Detalle de Deuda del estudiante Puede descargar los   A la fecha, el estudiante registra una deuda de \$275753.68<br>La deuda incluye el presente documento. No incluye<br>inferéses. Los pagos realizad | comprobantes de pagados y adeudados desde autogestión<br>tos pueden demorar hasta 72 hs hábiles para impactar en<br>su autogestión. |
|         | CAE N*: 73354601617430<br>Fecha de Vto. CAE: 10/09/2023                                                                                                    | Comprobante emilido utilizando                                                                                                    |

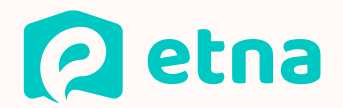

## Formas de pago utilizando SIRO

# 1

## CODIGO DE BARRAS DEL CUPÓN

Rapipago, pago fácil, mercado pago (se permite escanear el código de barras) o cualquier medio de cobro habilitado con código de barras (con el cupón impreso o digital).

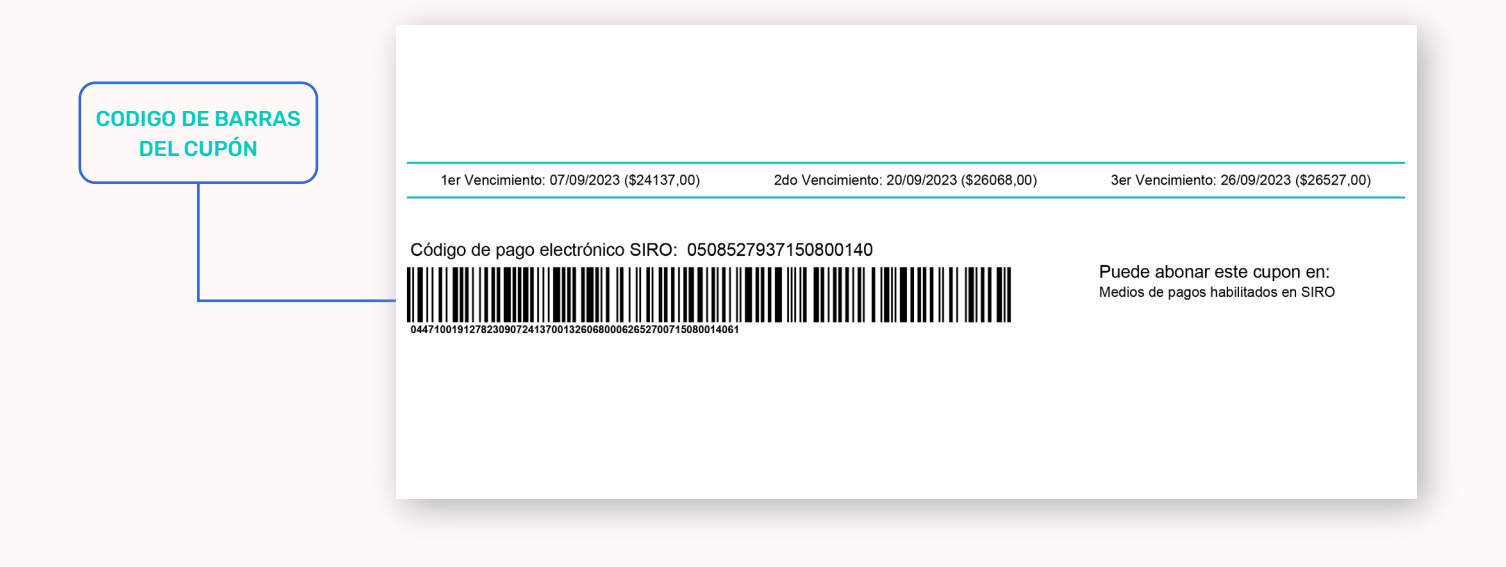

## 2

## **PAGO SIN CUPÓN**

Con el código de pago electrónico, podrán abonar sin llevar el cupón, indicando SIRO BANCO ROELA y el código de pago electrónico de sus hijos.

| CÓDIGO DE<br>PAGO ELECTRÓNICO |                                          |                                          |                                                                    |
|-------------------------------|------------------------------------------|------------------------------------------|--------------------------------------------------------------------|
|                               | 1er Vencimiento: 07/09/2023 (\$24137,00) | 2do Vencimiento: 20/09/2023 (\$26068,00) | 3er Vencimiento: 26/09/2023 (\$26527,00)                           |
|                               | Código de pago electrónico SIRO: 05085   | 27937150800140                           | Puede abonar este cupon en:<br>Medios de pagos habilitados en SIRO |
|                               |                                          |                                          |                                                                    |

1

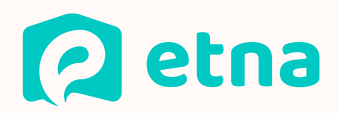

## 3

## AUTOGESTIÓN DE ETNA (BOTÓN DE PAGO)

Ingresando a facturación en la cuenta corriente de sus hijos y haciendo click en pagar en cada una de las facturas impagas.

|                                                         |                  |                      |             |             | Pa          | gar con SIRO | 1      | Solo Deuda |
|---------------------------------------------------------|------------------|----------------------|-------------|-------------|-------------|--------------|--------|------------|
| Comprobante                                             | Fecha<br>factura | Fecha<br>vencimiento | Total       | Pendiente   | Intereses   | Deuda        | Estado |            |
| COMPROBANTE 0097 -<br>0006521 - CUOTA<br>IOVIEMBRE/2023 | 14/04/2023       | 06/11/2023           | \$52,800.00 | \$52,800.00 | \$0.00      | \$52,800.00  | Impaga | 🛓 🚍 Pagar  |
| COMPROBANTE 0097 -<br>10003196 - CUOTA MARZO/2023       | 01/03/2023       | 06/03/2023           | \$49,800.00 | \$49,800.00 | \$11,174.00 | \$60,974.00  | Impaga | 🛓 🚍 Pagar  |
|                                                         |                  |                      |             |             |             |              |        | < 1 >      |

| >    | Vencimiento<br>05/09/2023 | Detalle<br>CUOTA Marzo 2023 | <b>Importe</b><br>\$ 60.974,00 | ۲ | <del>(</del> |
|------|---------------------------|-----------------------------|--------------------------------|---|--------------|
| ecci | one métod                 | o de pago                   |                                |   |              |
| •    | TARJETA DE D              | ÉBITO                       |                                |   |              |
|      | TARJETA DE C              | RÉDITO                      |                                |   |              |
|      | LINK PAGOS                |                             |                                |   |              |
|      | QR - BILLETER             | RAS                         |                                |   |              |

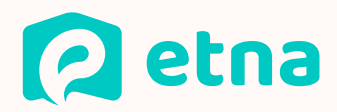

4

#### INGRESANDO A BANCO ROELA

Ingresando a https://www.bancoroela.com.ar, con el enlace que se incluye en el correo recibido o desde el botón de pago de siro presente en la autogestión podrán buscar las facturas de los estudiantes a su cargo con el código de pago electrónico (presente en el cupón o en autogestión)

|                                                          |                  |                      |             |             | Pa          | gar con SIRO | <b>/</b> | C Solo Deuda |
|----------------------------------------------------------|------------------|----------------------|-------------|-------------|-------------|--------------|----------|--------------|
| Comprobante                                              | Fecha<br>factura | Fecha<br>vencimiento | Total       | Pendiente   | Intereses   | Deuda        | Estado   |              |
| COMPROBANTE 0097 -<br>00006521 - CUOTA<br>NOVIEMBRE/2023 | 14/04/2023       | 06/11/2023           | \$52,800.00 | \$52,800.00 | \$0.00      | \$52,800.00  | Impaga   | 🛓 🚍 Pagar    |
| OMPROBANTE 0097 -<br>0003196 - CUOTA MARZO/2023          | 01/03/2023       | 06/03/2023           | \$49,800.00 | \$49,800.00 | \$11,174.00 | \$60,974.00  | Impaga   | 🛓 🚍 Pagar    |

PAGO CON SIRO

1

| Online <b>SIRO/</b>                                                                                         |                        |   |
|----------------------------------------------------------------------------------------------------|------------------------|---|
|                                                                                                    | ESTAMOS PARA ASISTIRTE | , |
| Bienvenido al BOTON DE PAGO SIRO<br>Ingrese el Código de Pago Electrónico 3<br>8876544445678909876<br>19/19 |                        | • |
| BUSCAR                                                                                                    | 0                      |   |

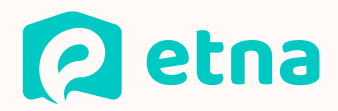

#### **REDES BANCARIAS**

Desde el homebanking o cajeros automáticos a través de red link y pago mis cuentas; buscando "SIRO BANCO ROELA" e ingresando el código de pago electrónico de sus hijos.

# 6

5

#### **DÉBITOS AUTOMÁTICOS**

Desde la autogestión de sus hijos se pueden suscribir a los débitos automáticos habilitados en siro (débito en cbu, en tarjeta de crédito visa o en tarjeta de crédito mastercard) y todas las facturas que se emitan al estudiante al mes posterior del registro serán debitadas de forma automática.

| na Educación 🗸   |
|------------------|
| na Educación 🗸 🗸 |
|                  |
|                  |
| *                |
| 234567890765432  |
|                  |
| Guardar          |
| 12               |

## ACLARACIONES

En todos los medios de pago habilitados el valor del arancel figurará actualizado con los intereses que correspondan al momento del pago.

Pueden realizar todo el seguimiento de la cuenta corriente de sus hijos, actualizar cuotas y descargar facturas electrónicas desde la autogestión de ETNA.

La acreditación de los pagos puede tomar hasta 72hs hábiles en verse reflejada en su autogestión dependiendo del medio de pago utilizado.

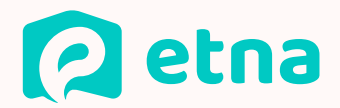

1

2

## Acceso Autogestión: ¿Cómo descargar un cupón de pago?

## **PRIMER PASO**

Desde la página web de la escuela o con la URL que el colegio les informe, podrán acceder a la pantalla de login de la plataforma. Si es el primer ingreso, deberán ingresar el DNI del responsable del estudiante como usuario y como contraseña y el sistema las solicitará la generación de su clave.

| Campus Virtual                       | Documento                              |          |
|--------------------------------------|----------------------------------------|----------|
| CNDE47                               | 39191888                               | <b>±</b> |
| y The second                         | Contraseña                             |          |
| ance 135                             | ••••••                                 | 2 8      |
| Powered by                           | Olvidé mi contraseña<br>¿Cómo acceder? | Ingresar |
| istema integral de gestión educativa |                                        |          |

## **SEGUNDO PASO**

Una vez dentro de la plataforma, seleccionar la opción del menú "facturación"

|                |                     |           | nuncación    |                  |                    | Ĭ         |
|----------------|---------------------|-----------|--------------|------------------|--------------------|-----------|
| Mis Hiio       | s                   |           |              |                  |                    | Mis Hijos |
| Willo Thjo     | 0                   |           |              |                  |                    |           |
|                |                     |           |              |                  |                    |           |
| Mis estudiante | s a cargo           |           |              |                  |                    |           |
| Mis estudiante | s a cargo<br>Nombre | Documento | Curso Actual | Última matrícula | Ficha de matrícula |           |

Podrán observar un listado de sus estudiantes a cargo y seleccionando en el botón de información podrán acceder al detalle de la cuenta corriente, actualización y pago de cuotas y descarga de facturas. Además podrán adherirse a débitos automáticos

| Nombre    | Documento           | Deuda                                  |
|-----------|---------------------|----------------------------------------|
| Valentino | 55999311            | \$113,774.00                           |
|           | Nombre<br>Valentino | Nombre Documento<br>Valentino 55999311 |

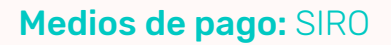

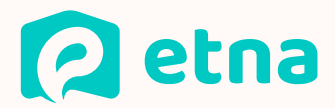

## **TERCER PASO**

Dentro de la información de cada estudiante podrán

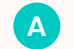

3

Adherirse al débito automático

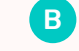

B Descargar una o varias facturas

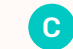

C Pagar una o varias facturas

| Podes adherirte al débito automático                     |                  |                      |             |             |                      |              |        |            |
|----------------------------------------------------------|------------------|----------------------|-------------|-------------|----------------------|--------------|--------|------------|
| Documentos                                               |                  |                      |             |             |                      |              |        |            |
|                                                          |                  |                      |             |             | Pa                   | gar con SIRO | *      | C Solo Deu |
| Comprobante                                              | Fecha<br>factura | Fecha<br>vencimiento | Total       | Pendiente   | Intereses            | Deuda        | Estado |            |
| COMPROBANTE 0097 -<br>00006521 - CUOTA<br>NOVIEMBRE/2023 | 14/04/2023       | 06/11/2023           | \$52,800.00 | \$52,800.00 | \$0.00               | \$52,800.00  | Impaga | 🛓 🚍 Pagar  |
| COMPROBANTE 0097 -<br>00003196 - CUOTA MARZO/2023        | 01/03/2023       | 06/03/2023           | \$49,800.00 | \$49,800.00 | \$11, <b>1</b> 74.00 | \$60,974.00  | Impaga | 🛓 🚍 Pagar  |
|                                                          |                  |                      |             |             |                      |              |        | < 1 >      |